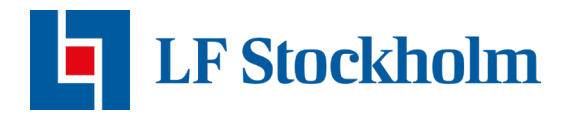

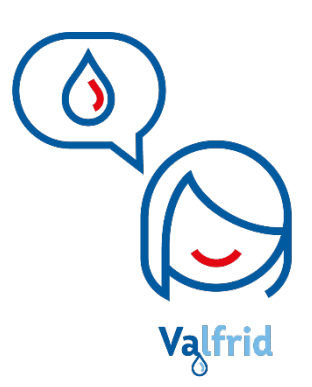

## Ominstallation

## WaterFuse Villa Control Tollco

Om du nyligen bytt Wi-Fi Nätverk eller Wi-Fi lösenord/namn måste du göra en ominstallation av din vattenfelsbrytare för att få tillbaka uppkopplingen till din enhet. Den här guiden visar hur man gör en ominstallation oavsett om uppkoppling görs mot LTE-sticka eller eget Wi-Fi i hemmet. Gör så här:

- 1. Följ alla steg under rubriken Omstart av Vattenfelsbrytaren.
- 2. Välj sedan vilket sätt du vill koppla upp enheten på under rubriken <u>Installation med</u> <u>Polygon Home appen</u>.

## **Omstart av Vattenfelsbrytaren**

- 1. Kontrollera att din enhet har ström. Enheten har ström om LINK lampan lyser rött eller grönt.
- 2. Använd ett smalt objekt, till exempel en synål eller annat smalt föremål. Tryck och håll in nålen i det lilla hålet under USB uttaget (se bild nedan) tills att du hör ett pip.

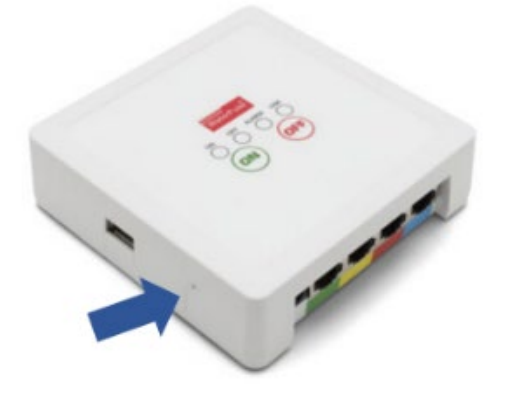

Håll in nålen tills ett pip hörs.

3. Öppna Polygon Home appen och följ stegen på nästa sida.

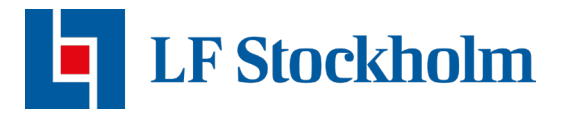

- 4. Klicka på din vattenfelsbrytaren i Polygon Home appen.
- 5. Klicka på ikonen uppe i det högra hörnet.
- 6. Scrolla ner och klicka på "Återställ till fabriksinställningar".

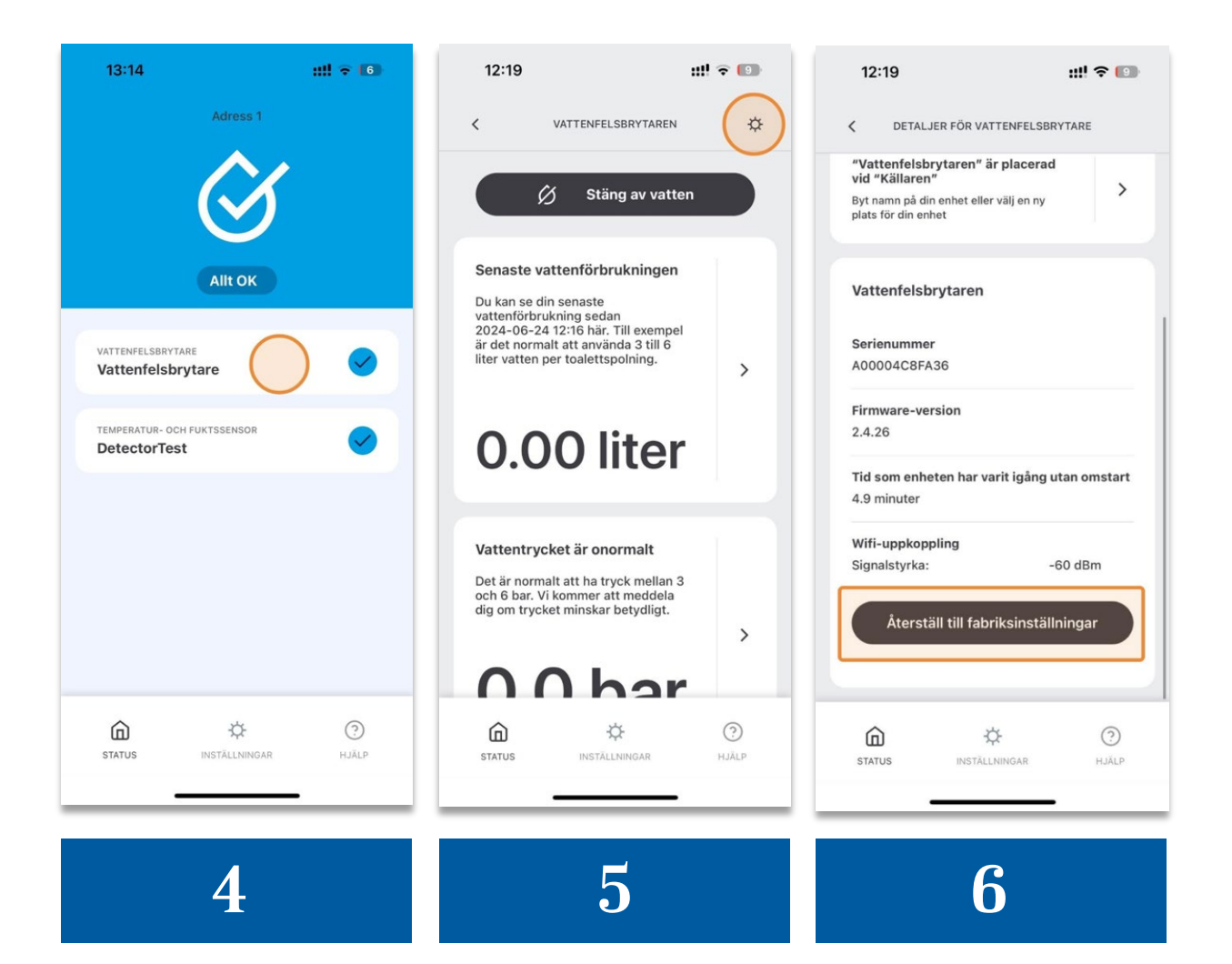

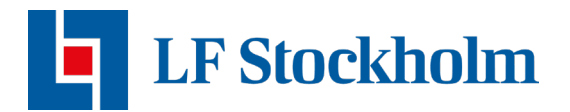

## Installation med Polygon Home appen

För att börja installationen av vattenfelsbrytaren klicka på vattenfelsbrytaren i Polygon Home appen och välj "Installera enheten".

| 17:10                       | Adress 1                                  | :::! ÷ 😰    |  |  |  |  |
|-----------------------------|-------------------------------------------|-------------|--|--|--|--|
| VATTENFELSBRY<br>Vattenfels | TARE<br>Drytaren                          | <b>Ø</b>    |  |  |  |  |
| Enheten är ro               | edo att installeras.<br>Installera enhete | n           |  |  |  |  |
| TEMPERATUR- O<br>Diskmaski  | ICH FUKTSSENSOR<br>Nen                    | <b>Ø</b>    |  |  |  |  |
| Enheten är re               | Enheten är redo att installeras.          |             |  |  |  |  |
|                             | Installera enheten                        |             |  |  |  |  |
| G<br>STATUS                 | INSTÄLLNINGAR                             | ()<br>HJÄLP |  |  |  |  |

Din enhet kan antingen vara uppkopplad mot ditt privata Wi-Fi eller mot ett slutet mobilt nätverk (APN). **OBS!** Beroende på vilket sätt du försöker ansluta din enhet är det olika guidesteg du måste följa:

- Följ steg 2-4 nedan om du försöker ansluta med ditt privata Wi-Fi.
- Om du är uppkopplad mot det slutna mobila nätverket kommer din enhet ha en LTEsticka (USB sticka) isatt i centralenheten. Om du försöker ansluta med LTE-sticka hoppa över steg 2 på nästa sida.
- 1. Förutsatt att en LTE-sticka sitter i centralenheten, välj LTE som uppkoppling i appen och klicka sedan Nästa (se bild på nästa sida).

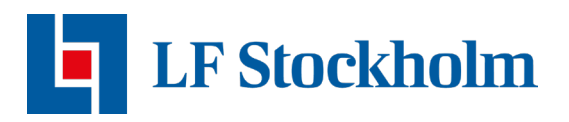

| _ | 13:09 🕇                | u‼ ∓ 🕼                                                            |
|---|------------------------|-------------------------------------------------------------------|
|   | <b>Väl</b><br>Välj den | <b>j anslutningstyp</b><br>anslutningstyp du vill använda för att |
|   | 0                      | wiFi                                                              |
|   | ۲                      | LTE                                                               |
|   |                        |                                                                   |
|   |                        |                                                                   |
|   |                        | Nästa                                                             |
|   |                        | AVBRYI                                                            |

2. Innan du påbörjar installationen är det viktigt att du har tagit ur LTE-stickan från centralenheten. Välj Wi-Fi som uppkoppling och klicka sedan på Nästa.

| 13:09                                                                                                    |      |      | ::!! 🗢 🚺 |  |
|----------------------------------------------------------------------------------------------------|------|------|----------|--|
| Välj anslutningstyp<br>Välj den anslutningstyp du vill använda för att<br>ansluta din sensor till internet. |      |      |          |  |
| ۲                                                                                                    | WiFi |      |          |  |
| 0                                                                                                    | LTE  |      |          |  |
|                                                                                                    | Nă   | ista |          |  |
|                                                                                                    | AVE  | BRYT |          |  |

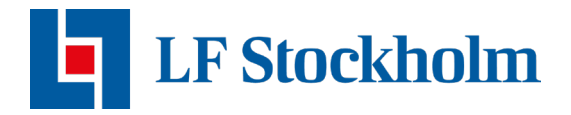

**OBS!** om ditt Wi-Fi namn inte automatiskt visas på raden kommer du inte kunna genomföra installationen:

- → Kontrollera att din telefon är uppkopplad till rätt Wi-Fi.
- → Var noga med att ditt Wi-Fi har en 2.4 GHz uppkoppling. Om du kan välja mellan 2.4 GHz och 5 GHz måste du vara uppkopplad till det Wi-Fi som har 2.4 GHz.
- 3. Vattenfelsbrytaren kommer skicka sin data till Polygon Home appen. När detta är klart klicka på Nästa.
- 4. Din vattenfelsbrytare försöker nu konfigurera sig själv. Vänta några minuter medan detta pågår. När det är klart kommer alla bockar vara gröna och en Avsluta knapp kommer poppa upp.

Om anslutningen inte går igenom och LINK-lampan på centralenheten lyser rött kan det finnas olika anledningar till att installationen inte gick igenom:

- → Säkerställ att det Wi-Fi du är uppkopplad mot är uppkopplad mot ett 2.4 GHz nätverk.
- Säkerställ att du skrivit in korrekt lösenord. Testa att gå in på telefonens inställningar för Wi-Fi och koppla från dig från nätverket du är uppkopplad mot. Koppla sedan upp dig mot nätverket igen.
- → Säkerställ att din Bluetooth är påslagen.

Om det inte går att genomföra installationen och du har säkerställt att du inte har missat något steg under installationen, är du varmt välkommen att kontakta oss på <u>vattenvakten.stockholm@lansforsakringar.se</u> så hjälper vi dig vidare.